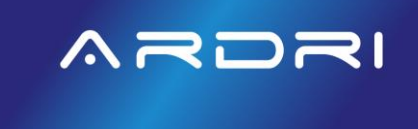

×

#### ARDRI HUB TPO PORTAL DESCRIPTION

ARDRI Hub is the Third-Party Originators Centralized Pricing & Eligibility, Loan Submission, Task Management and Collaboration Portal with Real-Time Updates Streamlining and Expediting your Closing Experience. This portal keeps all interested parties up-to-date in real-time 24x7. With this level of transparency and collaboration, everyone involved in the mortgage process can stay informed and connected like never before.

ARDRI Hub is also a Digital Document Depository System. It simplifies the document management process by providing a centralized location for all documents related to the mortgage application and supporting documents. All documents are securely stored in the cloud and can be accessed from anywhere.

User(s):TPO MLO, TPO Processor, Third-Party ProcessorSystem(s):ARDRI HubGet Help:help@ardri.ai

### <u>n</u> n

#### UNDERSTANDING THE DASHBOARD

- 1. + NEW: Create New Loan
- 2. Dashboard: Brings you back to your dashboard
- 3. Pipeline: Ability to Filter your pipeline view based on Loan Purpose, Loan Status, TPO Processor
- 4. Quick Pricer: Access the Pricing & Eligibility Engine
- 5. Loan Team: Name and Contact Information of the ARDRI Team assigned to your account
- 6. Total Outstanding Conditions: What ARDRI needs from you
- 7. Locks Expiring Next 5 Days
- 8. Details: Access Loan Details, Conditions, CoC, Lock and more

| ∧r<br>T | PO / Dash                 | New Dashboard Pipeline Quic<br><b>1 2 3</b> board | Ck Pricer Recent | t Apps 🗸                          |         |                                                |                  |                                  |                   |                 | Brent 🦂 |
|---------|---------------------------|---------------------------------------------------|------------------|-----------------------------------|---------|------------------------------------------------|------------------|----------------------------------|-------------------|-----------------|---------|
|         | Powe                      | ring Non-QM and                                   | Busines          | s Purpose                         | Finan   | cing                                           |                  |                                  |                   |                 |         |
| -       | New Applica<br><b>164</b> | tions                                             | ~                | Loans in Process<br>137           |         | -√ Locks E                                     | xpiring Next 5 D | ays                              | √ Total Outstand  | ting Conditions | ~       |
|         | Recent Lo                 | ans                                               |                  |                                   |         |                                                |                  |                                  |                   | The Loan Team   | 5       |
|         |                           |                                                   |                  |                                   |         |                                                |                  | 8 columns selected V             | Search keyword Q  |                 |         |
| 6       | Detail                    | Borrower / Property                               | Loan Status 🕴    | ↓ Loan Amount †↓                  | FICO ↑↓ | Lender / Channel / Product 1                   | Branch ↑↓        | Date Created ↓₹ 1                | LOS Loan Number 1 |                 |         |
|         | Detail                    | Sample, VENTURA, CA                               | Setup            | \$400,000.00<br>LTV 61.54%        |         | - Wholesale<br>Business Purpose DSCR 7/6 ARM   |                  | 9/24/24, 8:10 AM<br>Last Updated | 20240924003       |                 |         |
|         | Detail                    | Sample, BPD<br>25420 Prado De Oro                 | Setup            | <b>\$562,500.00</b><br>LTV 75.00% |         | - Wholesale<br>Business Purpose DSCR 30 Year F |                  | 9/23/24, 6:13 PM<br>Last Updated | 20240924002       | ٨               | r       |
|         | Detail                    | Sample, Benjamin2 Austin, TX 78701                | Initial UW       | <b>\$716,000.00</b><br>LTV 77.41% |         | - Wholesale<br>Consumer Purpose Non-Prime 7    |                  | 9/23/24, 4:47 PM<br>Last Updated | 20240924001       |                 |         |
|         | Detail                    | Sample, Trust<br>5123 Lafayette St A              | Setup            | \$400,000.00<br>LTV 61.54%        |         | - Wholesale<br>Business Purpose DSCR 7/6 ARM   |                  | 9/23/24, 2:15 PM<br>Last Updated | 20240923002       |                 |         |
|         | Detail                    | Sample, Entity                                    | Scenario         | <b>\$400,000.00</b><br>LTV 61.54% |         | - Wholesale                                    |                  | 9/23/24, 2:14 PM<br>Last Updated |                   |                 |         |

We will explore each of these in greater detail throughout this Job Aid.

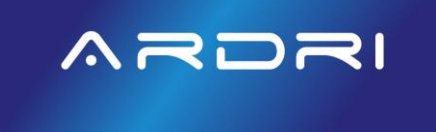

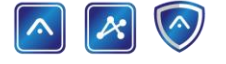

#### HOW-TO CREATE A NEW LOAN

On the Menu bar > Click "+New"

| ARDRI + Nev      | v Dashboard | Pipeline | Quick Pricer    | Recent Apps 🗸 |  |
|------------------|-------------|----------|-----------------|---------------|--|
| TPO / Dashboa    | rd          |          |                 |               |  |
|                  |             |          |                 |               |  |
| On the "UPLOAD I | FILE" Tab   |          |                 |               |  |
| Upload File      | Review Data | Loan Cha | aracteristic(s) | Register File |  |

UPLOAD FILE Tab > If importing a MISMO 3.4 (xml) file

- 1. Export your loan that you want to submit to ARDRI from your existing Point-of-Sale (POS) or Loan Originating System (LOS) and save to your desktop
- 2. Select "Import MISMO 3.4 (xml)" Tab
- 3. Drag and Drop the saved MISMO 3.4 file from your desktop OR Click and select the saved MISMO 3.4 file from your desktop
- 4. Click "Process MISMO File

| SUBMISSION FORM                                                                                                    |                                  |  |
|----------------------------------------------------------------------------------------------------|----------------------------------|--|
| Import MISMO 3.4 (xml) Import DU 3.2 (fnm) Start New Application Please Upload A Valid MISMO 3.4 File To Start Your Submission |                                  |  |
|                                                                                                    | CALCULATION A file here or click |  |
|                                                                                                    | Process MISMO File               |  |

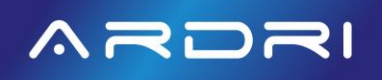

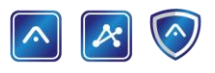

UPLOAD File Tab > Choose the Channel

- 1. Confirm Channel reflects "Brokered"
- 2. Confirm Company reflects your Company

| Choose The Channel |          |
|--------------------|----------|
| Channel            | Brokered |
| Company            |          |
|                    |          |

UPLOAD File Tab > Choose the Contacts

- 1. Confirm TPO MLO is correctly selected
- Confirm TPO Processor is correctly selected > if correct TPO Processor is not available in the drop down menu, select the TPO Processor name to be the same name as the TPO MLO. You can send an escalation to your Account Manager to have them send an ARDRI Hub invite to the requested TPO Processor to be added and then associate the processor to the loan
- 3. Click "Process MISMO File

| Choose The Contacts |               | 9                        |                        |               |
|---------------------|---------------|--------------------------|------------------------|---------------|
|                     | TPO MLO       |                          |                        |               |
|                     | TPO Processor | 2                        |                        |               |
|                     |               |                          | 3                      |               |
|                     |               |                          | Process MISMO File     |               |
| On the "REVIEW D.   | ATA" Tab      |                          |                        |               |
| Upload File         | Review Data   | Missing Info & Key Dates | Loan Characteristic(s) | Register File |

#### REVIEW DATA Tab > Confirm the Borrower(s) and Borrower Type Section

- 1. Application should reflect each borrower
- 2. Confirm the Borrower Type: Individual, Entity or Trust.
  - a. ARDRI allows Primary Resident Properties to be vested in a Trust at the time of closing, without the need for vesting as an individual.

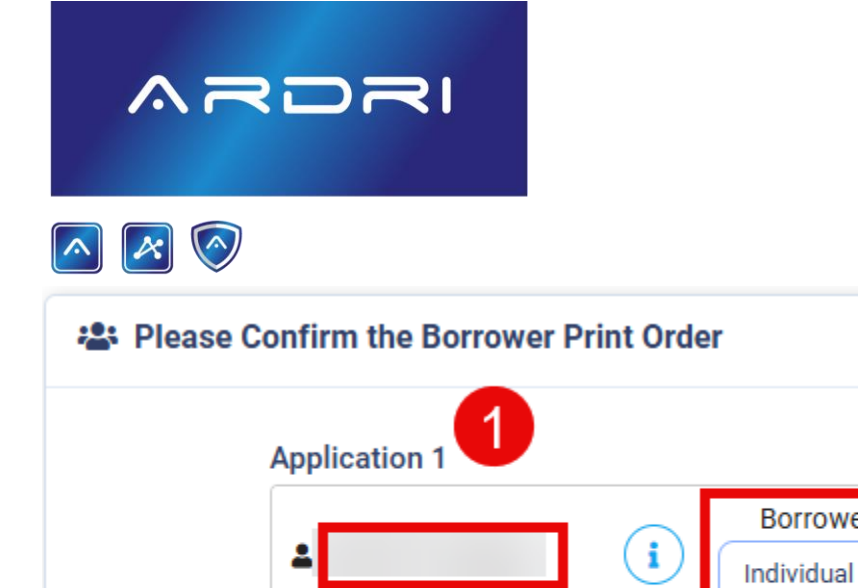

REVIEW DATA Tab > Confirm Subject Property Section

- 1. Subject Property Address
- 2. Loan Type
- 3. Loan Purpose
- 4. Loan Amount
- 5. Appraised Value/Estimated Value
- 6. LTV/CLTV
- 7. Rate

| A Subject Property |                              |
|--------------------|------------------------------|
| 1 9 426 1          | 18th St , CA,                |
| Loan Type:         | Consumer Purpose Non-Prime 2 |
| 3 Loan Purpose:    | Rate Term Refinance          |
| Loan Amount:       | \$850,000.00 4               |
| 5 Appraised Value: | \$1,700,000.00               |
| LTV/CLTV:          | % /% 6                       |
| 7 Rate:            | %                            |

2

Borrower Type

-- Select One --

Individual

Entity Trust

 $\sim$ 

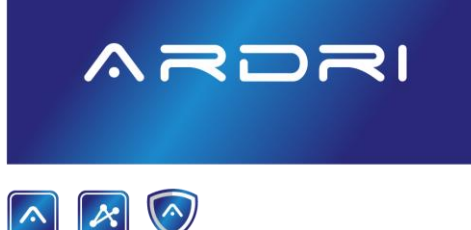

REVIEW DATA Tab > Confirm/Provide the Loan Purpose and Loan Type

- 1. Confirm or Select Loan Purpose: Purchase, Rate Term Refinance, Cash-Out Refinance, Delayed Financing
- Confirm or Select Loan Type: Consumer Purpose Non-Prime, Standalone Second Non-Prime, Business Purpose ATR, Business Purpose DSCR, Business Purpose No Ratio, Business Purpose Bridge, Standalone Second Business Purpose
- 3. Click "Proceed to Missing Information"

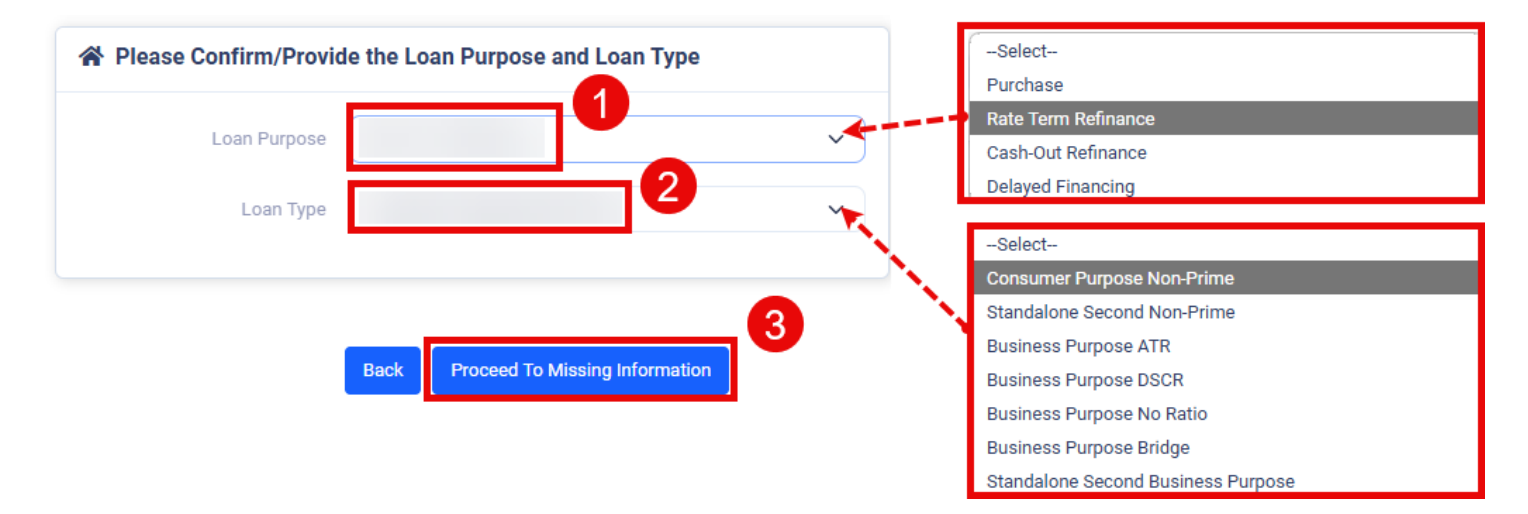

On the "MISSING INFO & KEY DATES" tab

- 1. Update any missing information & Key Dates required or you will see "Nothing missing. Please proceed".
- 2. Click "Proceed to Loan Characteristics"

| Upload File Review Data Missing Info & Key Dates Loan Characteristic(s) Register File |  |
|---------------------------------------------------------------------------------------|--|
| Nothing missing. Please proceed.                                                      |  |
|                                                                                       |  |
|                                                                                       |  |
|                                                                                       |  |
|                                                                                       |  |
|                                                                                       |  |
| Back Broched To Loan Characteristics                                                  |  |
| Back Proceed To Loan Characteristics                                                  |  |

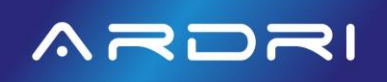

## 🔼 🔀 🚫

On the "LOAN CHARACTERISTIC(S)" Tab

- 1. If you haven't placed a title order yet, ARDRI highly recommends using our Instant Title. Simply click "Order Title" to proceed, and a white check mark in a blue box will confirm your selection.
- 2. Click "Proceed to Final Review"

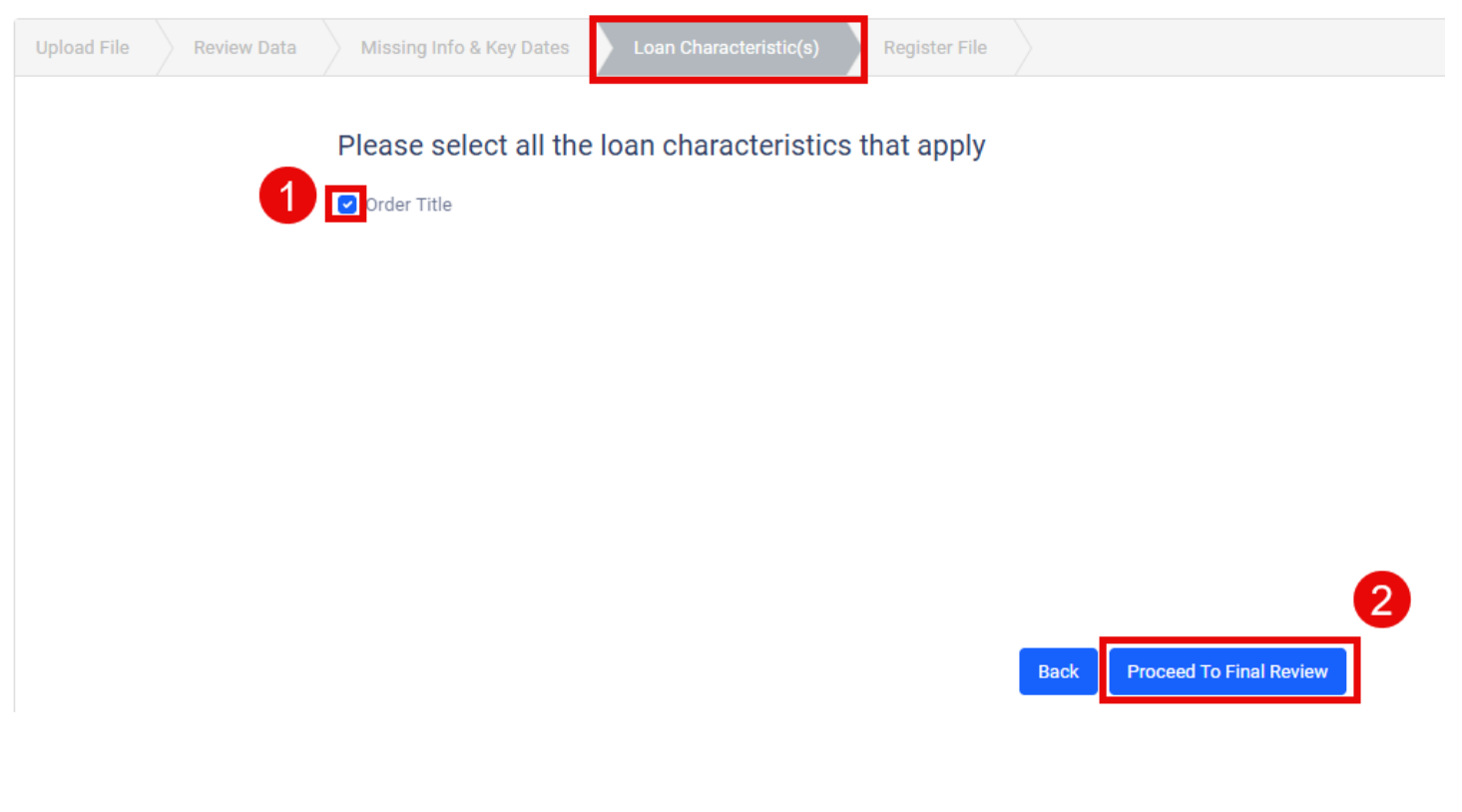

On the "REGISTER FILE" tab

1. Click "Register File"

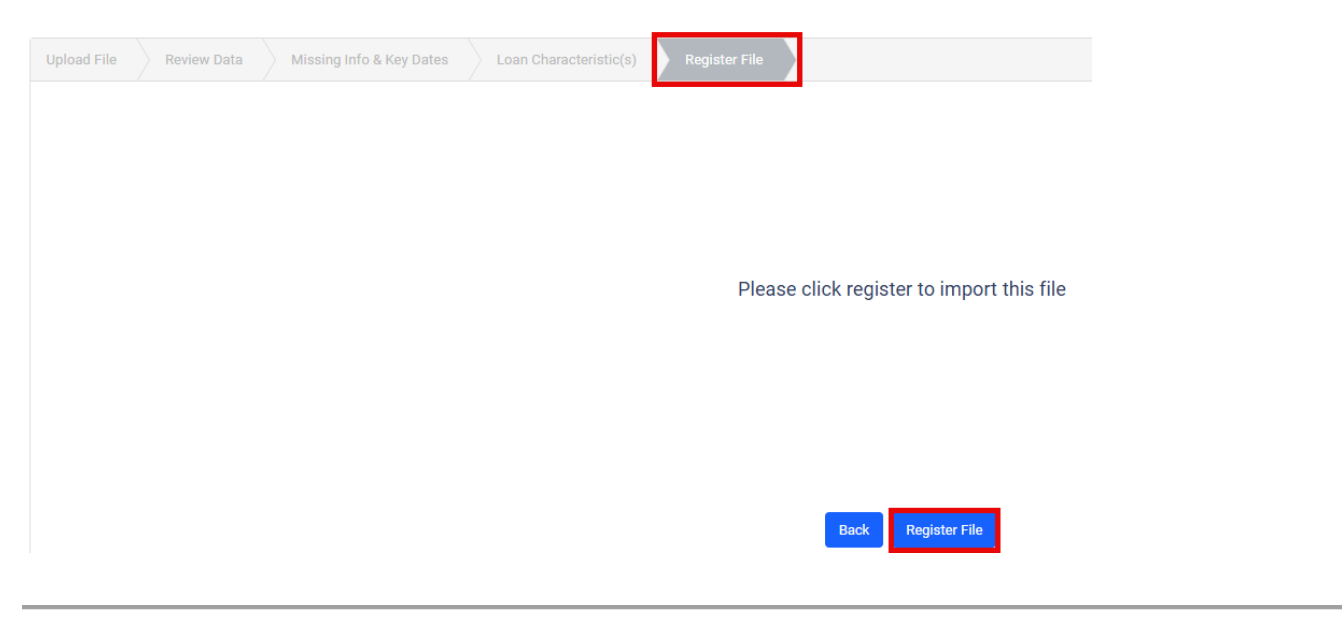

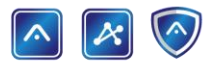

After registering the file, you will be directed to the "TPO / LOAN SUMMARY" Screen to complete your submission.

- 1. Complete Step 1: URLA 2020. In this section, you can review and make any necessary updates to URLA prior to submitting for Initial Underwriting.
- 2. Complete Step 2: Services
- 3. Complete Step 3: Pricing. Re-run pricing to select Loan Program, Compensation (Borrower Paid, Lender Paid) and assign pricing to generate your minimum submission requirements based on the selected Program and other Loan/Borrower characteristics provided in your fully completed URLA 2020.
- 4. Complete Step 4: Fees. If Borrower Paid Compensation and/or charging a Processing Fee, please add the amounts in this section.
- 5. Step 5: Submission. Upload the Minimum Submission Requirements to finalize your submission.

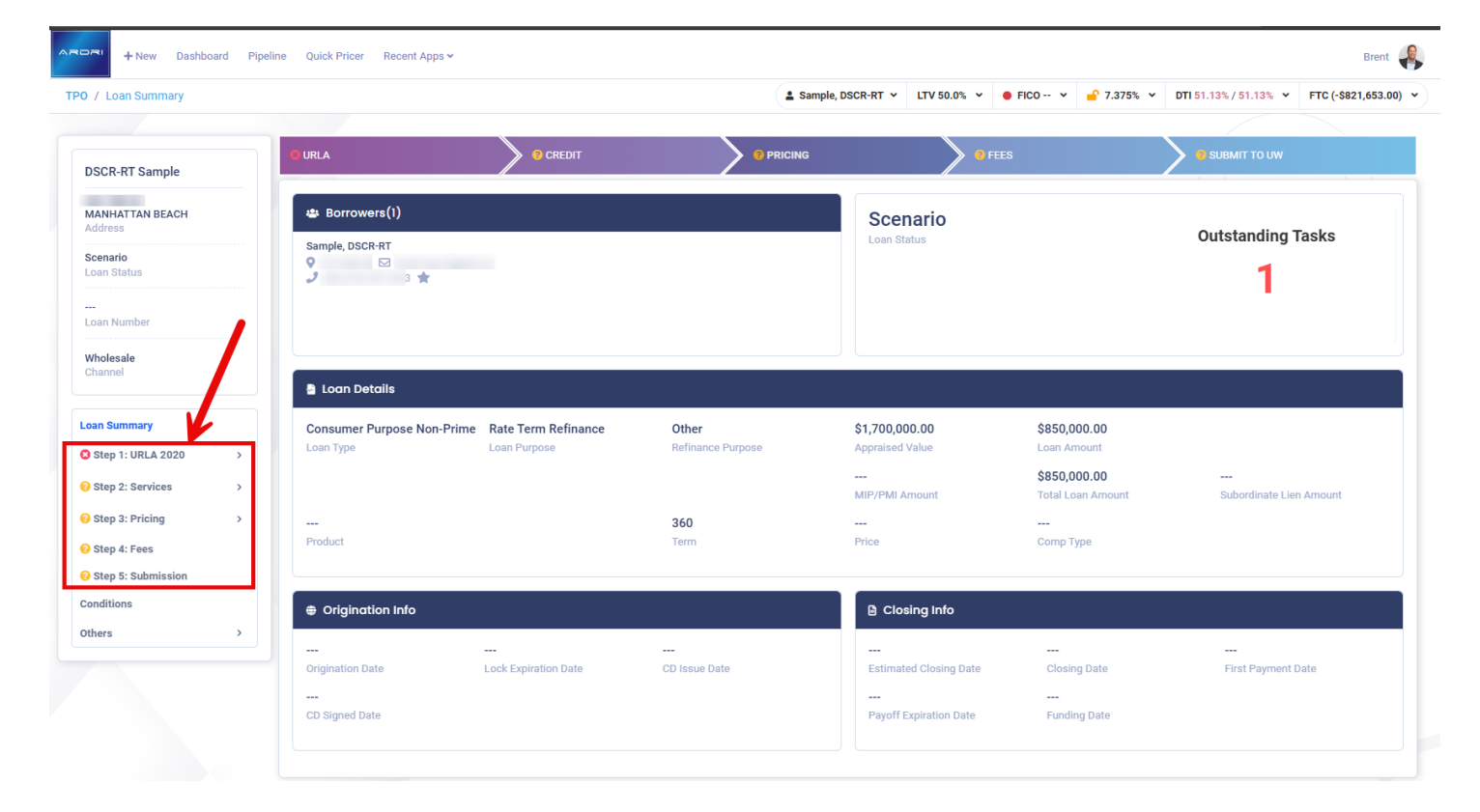

### 🔼 🛃 📀

Complete Step 1: URLA 2020. Click on the '>' to expand the URLA 2020 menu and view the sections that may require updates. You can quickly identify the status by the icons: Red X circles (needs attention), Yellow ? circles (may need attention) and Green checkmark circles (no attention needed).

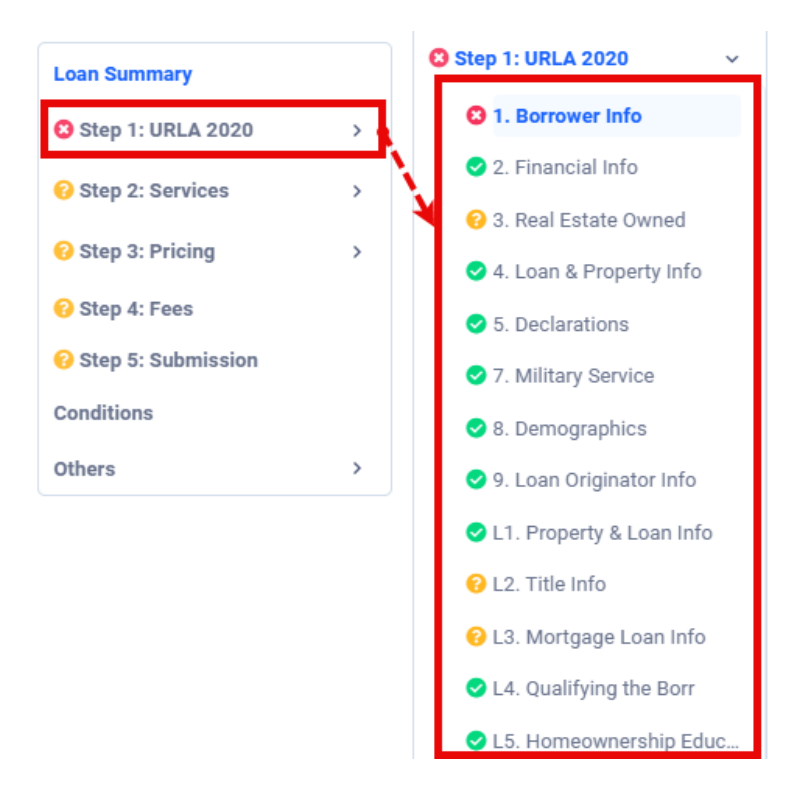

Complete Step 2: Services. Click on the '>' to expand the Services menu and select 'Credit' to reissue credit.

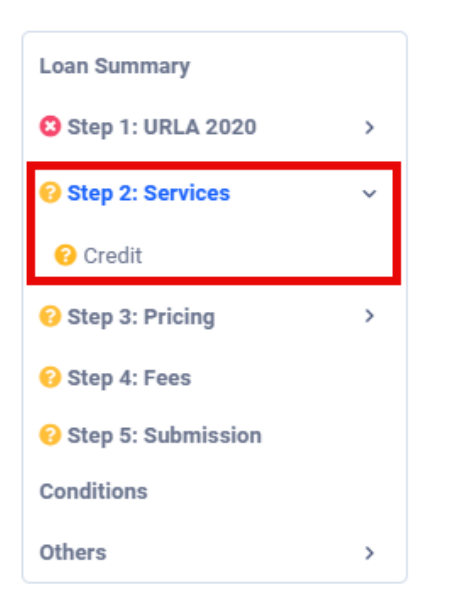

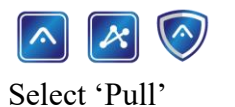

ARDRI

| ili Creait Report | Credit Report History |           |       |
|-------------------|-----------------------|-----------|-------|
| DSCR-RT Sam       | ple                   | XXX-XX- / | ) Pul |
|                   |                       |           |       |
| N/A               | N/A                   | N/4       | 7     |

- 1. Select your Credit Vendor from the drop-down menu
- 2. Make sure all three credit bureaus are selected
- 3. Make sure the 'Re-issue' box is selected
- 4. Enter your existing 'Credit Reference #'
- 5. Click 'Re-Issue Credit' button.

| Pulling Individual Credit for DSCR-RT Sample |                                       |
|----------------------------------------------|---------------------------------------|
| Credit Vendor                                | Choose Bureaus                        |
| Select 1                                     | ✓ 🛛 🖌 Experian 🕑 Equifax 🗹 TransUnion |
| Enter Payment Info                           |                                       |
| Re-issue? 3                                  |                                       |
| DSCR-RT Sample - Credit Reference #          |                                       |
| 4                                            | 6                                     |
|                                              | Cancel Re-issue Credit                |

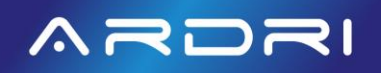

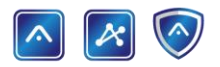

Complete Step 3: Pricing.

- 1. Click on Pricing on the Loan Summary Screen
- 2. Click 'Search Products'

| DSCR-RT Sample                                             | URLA                                  | CREDIT                       |                            | • FEES | 🚺 SUBMIT TO UW       |
|------------------------------------------------------------|---------------------------------------|------------------------------|----------------------------|--------|----------------------|
| 426 18th St<br>MANHATTAN BEACH<br>Address                  | \$ Pricing Details                    |                              |                            |        | 2                    |
| Scenario<br>Loan Status                                    | Product                               |                              |                            |        | Search Products      |
| <br>Loan Number                                            | Product Name:<br>Ratesheet Date/Time: | -                            | Amortization Type:         | ARM    |                      |
| Wholesale<br>Channel                                       | Term:<br>Notes:                       | 360<br>View Notes/Advisories | Arm Index:                 | N/A    |                      |
| Loan Summary                                               |                                       |                              |                            |        |                      |
| Step 1: URLA 2020 >                                        | Pricing                               |                              |                            |        | Pricing Not Assigned |
| Step 2: Services >                                         |                                       |                              |                            |        |                      |
| O Step 3: Pricing →                                        | Rate:                                 | 7.375%                       | Points:                    | 0      |                      |
| 3 Step 4: Fees                                             | APR:                                  | 0.000%                       | Comp Type:                 | -      |                      |
| <ul> <li>Step 5: Submission</li> <li>Conditions</li> </ul> | Lock Term:<br>Assignment Date:        | -                            | Adjustments:<br>Search ID: | -      |                      |
| Others >                                                   |                                       |                              |                            |        |                      |
|                                                            | Lock                                  |                              |                            |        |                      |
|                                                            | Actions:                              |                              |                            |        |                      |
|                                                            |                                       |                              |                            |        |                      |

In the Left Column, ensure all data populated correctly from the URLA into the Quick Pricer Section. You will need to manually enter:

- 1. Income Type and the additional fields regarding Income
- 2. If Investment Property, Select Prepayment Penalty Term and the additional fields regarding Prepayment
- 3. Property Condition
- 4. Compensation: Borrower Paid or Lender Paid

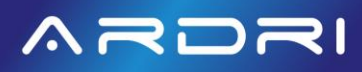

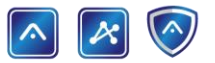

| Quick Pricer                                                                                                    | -                                       |
|----------------------------------------------------------------------------------------------------|-----------------------------------------|
| Lien Position                                                                                                    | -                                       |
| Decision Credit Score                                                                                                    |                                         |
|                                                                                                    | 725                                     |
| – Income Type –                                                                                                    | •                                       |
|                                                                                                    |                                         |
| Refinance                                                                                                    | •                                       |
| Refinance Type                                                                                                    |                                         |
|                                                                                                    | -                                       |
| Cash Out Amount —————<br>Ś                                                                                                    | 846,804,00                              |
| 0                                                                                                    |                                         |
| Investment                                                                                                    | ~                                       |
| Base Loan Amount                                                                                                    |                                         |
| \$                                                                                                    | 850,000.00                              |
| Appraised Value                                                                                                    | 1 700 000 00                            |
| S                                                                                                    | 1 700 000 00                            |
|                                                                                                    | 1,700,000.00                            |
| Prepayment Penalty Term                                                                                                    | •                                       |
| Prepayment Penalty Term     Borrower Type                                                                                                    | •                                       |
| Prepayment Penalty Term                                                                                                    | •                                       |
|                                                                                                    | •                                       |
| Prepayment Penalty Term     Borrower Type     Individual     Citizenship Type     US Citizen                                                                                                    | •                                       |
| Prepayment Penalty Term Borrower Type Individual Citizenship Type US Citizen Property Type Two to Four Family                                                                                                    | •                                       |
| Prepayment Penalty Term     Borrower Type     Individual     Citizenship Type     US Citizen     Property Type     Two to Four Family                                                                                                    | · , , , , , , , , , , , , , , , , , , , |
| Prepayment Penalty Term     Borrower Type     Individual     Citizenship Type     US Citizen     Property Type     Two to Four Family     Number of Units                                                                                | •                                       |
| Prepayment Penalty Term<br>Borrower Type<br>Individual<br>Citizenship Type<br>US Citizen<br>Property Type<br>Two to Four Family<br>Number of Units<br>Property Condition                                                                 | •                                       |
| Prepayment Penalty Term     Borrower Type     Individual     Citizenship Type     US Citizen     Property Type     Two to Four Family     Number of Units     Property Condition                                                         | •                                       |
| Prepayment Penalty Term<br>Borrower Type<br>Individual<br>Citizenship Type<br>US Citizen<br>Property Type<br>Two to Four Family<br>Number of Units<br>Property Condition                                                                 | •                                       |
| Prepayment Penalty Term     Borrower Type     Individual     Citizenship Type     US Citizen     Property Type     Two to Four Family     Number of Units     Property Condition     Rural Property     No                               | •<br>•<br>•<br>•<br>•<br>•<br>•         |
| Prepayment Penalty Term     Borrower Type     Individual     Citizenship Type     US Citizen     Property Type     Two to Four Family     Number of Units     Property Condition     Rural Property     No     State     California (CA) | •<br>•<br>•<br>•<br>•<br>•<br>•<br>•    |
| Prepayment Penalty Term Borrower Type Individual Citizenship Type US Citizen Property Type Two to Four Family Number of Units Property Condition Rural Property No State California (CA) Compensation                                    | •<br>•<br>•<br>•<br>•<br>•<br>•<br>•    |

### 🔼 🛃 💿

For more accurate pricing, complete the additional sections: Rate Adjustments, Other Financing, Borrower Information, Credit History, Property Information, and Additional Loan Details. While data will auto-populate from the URLA, it doesn't cover all the specifics related to Non-QM.

| Rate Adjustments      | _ |
|-----------------------|---|
| C ACH                 |   |
| Yes                   | ~ |
| _ Interest Only       |   |
| Ves                   |   |
| 100                   |   |
| Waive Escrows         |   |
| No                    | - |
| Eine Time Investor    |   |
| No.                   |   |
| INO                   |   |
|                       |   |
| Other Financing       | - |
| Gift                  |   |
|                       | * |
|                       |   |
|                       |   |
| Deta Adiustas anta    |   |
| Rate Adjustments      | _ |
| ACH                   |   |
| Yes                   | * |
| _ Interest Only       |   |
| Yes                   | - |
|                       |   |
| Waive Escrows         |   |
| No                    | * |
| - First Time Investor |   |
| No                    |   |
|                       | - |
|                       |   |
| Other Financing       | _ |
| Gift                  |   |
|                       | * |
|                       |   |
|                       |   |
| Rate Adjustments      | _ |
|                       |   |
| Noo                   | _ |
| Tes                   | • |
| Interest Only         |   |
| Yes                   | - |
|                       |   |
| Waive Escrows         |   |
| NO                    | * |
| - First Time Investor |   |
| No                    | - |
|                       | - |
|                       |   |
| Other Financing       | - |
| - Gift                |   |

Ŧ

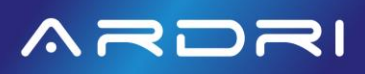

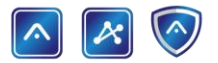

| Property Information -              |
|-------------------------------------|
| HOA Fees (Monthly)                  |
| Property Taxes (Monthly)\$          |
| Property Insurance (Monthly)<br>\$  |
| _ Short Term Rental                 |
| Declining Value Property            |
| Property Listed For Sale ≤ 6 Months |
| - County                            |

| Property Information                  | — |
|---------------------------------------|---|
| HOA Fees (Monthly)                    |   |
| Property Taxes (Monthiy)\$            |   |
| Property Insurance (Monthly)\$        |   |
| Short Term Rental                     | • |
| Declining Value Property              | * |
| Property Listed For Sale ≤ 6 Months — | • |
| County                                | • |

| Additional Loan Details                                  |          | _ |
|----------------------------------------------------------|----------|---|
| <ul> <li>Mortgage Type</li> </ul>                        |          |   |
|                                                          |          | * |
| — Amortization Type —                                    |          |   |
|                                                          |          | • |
| — Desired Loan Term ———————————————————————————————————— |          |   |
|                                                          | month(s) | * |
|                                                          |          |   |
| Comp                                                     |          | _ |
| Borrower Paid Compensation Percent                       | t        |   |
|                                                          |          | % |

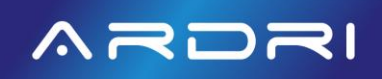

🔼 🛃 🚫

Move your cursor over one of the Approved Loan Programs you'd like to submit and Click the 'Eye' icon

| Approved (3)           |                           |                               |                                      | -         |
|------------------------|---------------------------|-------------------------------|--------------------------------------|-----------|
| Susiness Purpose       | e ATR 5/6 ARM I/O         |                               |                                      |           |
| ARDRI<br>Investor Name | 100.050<br>Adjusted Price | 6.435%<br>Final Interest Rate | 45 Days<br>Adjusted Rate Lock Period |           |
| Business Purpose       | e ATR 30 YR Fixed I/O     |                               |                                      |           |
| ARDRI<br>Investor Name | 99.925<br>Adjusted Price  | 6.435%<br>Final Interest Rate | 45 Days<br>Adjusted Rate Lock Period |           |
| Business Purpose       | e ATR 7/6 ARM I/O         |                               |                                      | III 🛛 🗐 🐨 |
| ARDRI<br>Investor Name | 99.925<br>Adjusted Price  | 6.435%<br>Final Interest Rate | 45 Days<br>Adjusted Rate Lock Period |           |

Select which Pricing (1) you'd like to submit, Click the Kebab menu (2) that is commonly referred to as the three-vertical-dot icon

|                    |                                              |                              | Close Product 4         | 3 of 45 + Export To PDF |
|--------------------|----------------------------------------------|------------------------------|-------------------------|-------------------------|
| Busine             | ess Purpose ATR 7/6 ARM I/O                  |                              |                         | 2 *                     |
| ARDF<br>Investor   | RI 100.125<br>Name Adjusted P                | 6.435%<br>rrice Final Intere | st Rate Adjusted Rate L | .ock Period             |
| TPO -<br>Pricing I | Consumer & Busine Current<br>Profile Version |                              |                         |                         |
|                    | 15 days                                      | 30 days                      | 45 days                 | 60 days                 |
| 6.375%             | 99.750                                       | 99.625                       | 99.425                  | 99.125                  |
| 6.435%             | 100.250                                      | 100.125                      | 99.925                  | 99.625                  |
| 6.500%             | 100.750                                      | 100.625                      | 100.425                 | 100.125                 |
| 6.562%             | 101.250                                      | 101.125                      | 100.925                 | 100.625                 |
| 6.625%             | 101.750                                      | 101.625                      | 101.425                 | 101.125                 |
| 6.750%             | 102.000                                      | 102.000                      | 101.925                 | 101.625                 |
| 6.875%             | ×                                            | ×                            | 102.000                 | 102.000                 |

#### Select 'Assign Pricing'

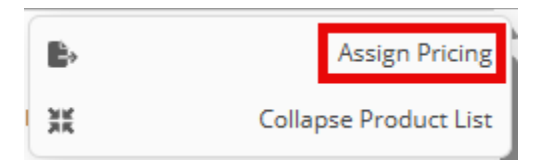

### 🔼 🛃 📀

The 'Apply Product Confirmation' popup window will appear, and any 'New Value' will update to your URLA to ensure submission accuracy. Click 'Apply' or Click 'Close' to reprice.

| hanging Field                   | Previous Value                                     | New Value      |
|---------------------------------|----------------------------------------------------|----------------|
| efinance Purpose                | ChangeInRateTerm                                   | CashOutOther   |
| ICO                             | 0                                                  | 725            |
| Self Employed                   | No                                                 | Yes            |
| pove are the changes you made t | to the loan - click Apply to apply product/pricing | g to the loan. |

#### Complete Step 4: Fees

- 1. Click '+Add Fee' to add Borrower Paid Compensation and/or Processing Fee to be paid to Broker or Third-Party Processing Company
- 2. Click 'Save Fees' after you've added all additional fees

| DSCR-RT Sample          | • URLA                                 | C PRICING C FEES SUBMIT TO UW               | 2       |
|-------------------------|----------------------------------------|---------------------------------------------|---------|
| 426 18th St             | E Fees                                 | Hide Zero Fees Run Fee Wizard + Add Fee     | Fees    |
| Address                 | Fee                                    | At Closing Before Closing Paid By           |         |
| Scenario<br>Loan Status | REAL ESTATE COMMISSION                 | \$0.00                                      |         |
|                         | ORIGINATION                            | -\$1,062.50                                 |         |
| Loan Number             | 801 - Our Origination Charge           |                                             |         |
| Wholesele               | APR 801e - Mortgage Broker Fee         | \$0.00 \$0.00 =                             |         |
| Channel                 | 802 - Origination Points               |                                             |         |
|                         | APR 802b - Origination Credit          | \$1,062.50 -\$2,125.00 $\equiv$ L           |         |
| Loan Summary            | APR 802e - Loan Discount Points        | \$0.00 \$0.00 =                             |         |
| 3 Step 1: URLA 2020 >   | - PREPAIDS                             | \$0.00                                      |         |
|                         | 901 - Odd Days Interest                | \$0.00 \$0.00                               |         |
| Step 2: Services        | 903 - Homeowners Insurance             | \$0.00 \$0.00 =                             |         |
| Step 3: Pricing         | 904 - County Property Tax              | \$1,598.00 × 0 months \$0.00 \$0.00 ≡       |         |
| 😯 Step 4: Fees          | - ESCROW                               | \$3,196.00                                  | chedule |
| O Step 5: Submission    | 1002 - Homeowners Insurance Reserve    | \$0.00 × 2 months \$0.00 \$0.00 ≡           |         |
| Conditions              | 1003 - Mortgage Insurance Reserve      | \$0.00 \$0.00 =                             |         |
| Others                  | 1004 - County Property Tax Reserve     | \$1,598.00 × 2 months \$3,196.00 \$0.00 = B |         |
| outers >                | 1011 - Aggregate Accounting Adjustment | \$0.00 \$0.00 =                             |         |
|                         | TITLE CHARGES                          | \$0.00                                      |         |
|                         | GOVERNMENT TAXES AND FEES              | \$0.00                                      |         |
|                         | OTHER                                  | \$0.00                                      |         |

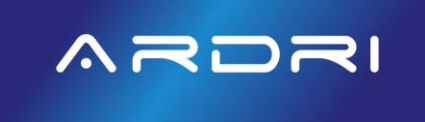

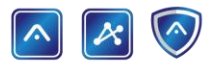

Complete Step 5: Submission

1. Click 'Blue Up Arrow' icon to complete your Loan Submission Checklist

| DSCR-RT Sample                            |   | C URLA             |                          | CREDIT                    |                       |     | 🔪 🏮 FEES | 9 SUBMIT TO U                             | w         |
|-------------------------------------------|---|--------------------|--------------------------|---------------------------|-----------------------|-----|----------|-------------------------------------------|-----------|
| 426 18th St<br>MANHATTAN BEACH<br>Address |   | Conditions R       | equired for Submission   |                           |                       |     |          |                                           |           |
| Scenario                                  |   | Actions            | Description 1            |                           |                       |     |          | Due Date (%)                              | Status ↑↓ |
| Loan Status                               |   |                    | Submission Checklis      | t                         |                       |     |          | 10/11/24, 6:33 PM<br>Requested 3d 23h 35m | Pending   |
| Loan Number                               |   |                    |                          |                           |                       |     |          | ago                                       |           |
| Wholesale<br>Channel                      |   | Data Validatio     | n                        |                           |                       |     |          |                                           |           |
| oan Summary                               |   | \rm Loan is no     | it locked. You are submi | itting a file with a lock | status of FLOAT.      |     |          |                                           |           |
| Step 1: URLA 2020<br>Step 2: Services     | > | Disclosure Path    | ٦                        |                           |                       |     |          |                                           |           |
| Step 3: Pricing                           | > | Who is sending dis | sclosures                | These is an low data for  |                       |     |          |                                           |           |
| 3 Step 4: Fees<br>3 Step 5: Submission    |   | Lender             | ~                        |                           | TRID Application Date |     |          |                                           |           |
| onditions                                 |   | Calastad Dradi     | int And Drining          |                           |                       |     |          |                                           |           |
| Others                                    | > | Selected Produ     | et and Pricing           |                           |                       |     |          |                                           |           |
|                                           |   | Program Name       |                          | Lock Status               | Rate                  | APR | Price    | Comp Type                                 |           |
|                                           |   | Rusiness Purnose   | ATR 7/6 ARM I/O          |                           | 6.425%                | 0   | 100 105  |                                           |           |

Answer all questions in the pop-up Submission Checklist questionnaire and click 'Save' when completed

| Task Informa                                                     | tion                                                           | ×                                                                                                    |
|------------------------------------------------------------------|----------------------------------------------------------------|----------------------------------------------------------------------------------------------------|
|                                                                  |                                                                | Show Task History                                                                                                    |
| Description                                                      | Submission Checklist                                           | Please, Go Through The Checklist Below                                                                                                  |
| Notes                                                            | To notify a user, simply type @ and select them from the list. | Total number of questions is subject to change as per selected answer.      Q-1: Compensation Type      - Select One                    |
| Request<br>Date                                                  | 10/11/2024 6:33PM                                              | Q-2: Who will be processing this loan? - Select One -                                                                                   |
| <ul> <li>Due Days</li> <li>Responsible</li> <li>Party</li> </ul> | 0 Due Date 10/11/2024                                          | Q-3: Are you transferring an existing appraisal, or has an appraisal already been ordered?                                              |
| Condition                                                        |                                                                | Q-4: Are there any additional factors you would like us to consider prior to reviewing this loan? Mark as N/A if no additional factors. |
|                                                                  |                                                                | Cancel Cancel                                                                                                    |

## 🔼 🔀 📀

Upload the Minimum Submission Requirements (1) by clicking on the 'Blue Up Arrow' icon next to each Condition and for cleaner approvals, you have the option to upload additional documents (2) that will be required later in the loan process.

| Conditions Required | for Submission                                                                                                    |                                              |           |
|---------------------|----------------------------------------------------------------------------------------------------|----------------------------------------------|-----------|
| Actions             | Description 1                                                                                                    | Due Date 14                                  | Status ↑↓ |
| 2                   | Borrower Prepared P&L Only (12 Months)- provide the most recent 1-year Complete Profit and Loss Statement based on fiscal year and Year-to-Date | 10/15/24, 6:15 PM<br>Requested 4 seconds ago | Pending   |
| ±                   | Photo ID/Driver's License – Current and active ID for all Borrowers<br>For: Sample, DSCR-RT                                                     | 10/15/24, 6:15 PM<br>Requested 4 seconds ago | Pending   |
| Optional Conditions | s (Provide for a Cleaner Approval)                                                                                                    |                                              |           |
| Actions             | Description 11                                                                                                    | Due Date 1h                                  | Status ↑↓ |
| £                   | Mortgage Statement(s) – provide most recent statement for all mortgages on subject property                                                     | 10/15/24, 6:15 PM                            | Pending   |

#### After uploading all Minimum Submission Requirements, click 'Submit Loan'

| Selected Product And Pricing     |             |        |     |         |             |
|----------------------------------|-------------|--------|-----|---------|-------------|
| Program Name                     | Lock Status | Rate   | APR | Price   | Comp Type   |
| Business Purpose ATR 7/6 ARM I/O |             | 6.435% | 0   | 100.125 | Borrower    |
| Final Notes                      |             |        |     |         |             |
|                                  |             |        |     |         |             |
|                                  |             |        |     |         |             |
|                                  |             |        |     |         |             |
|                                  |             |        |     |         |             |
|                                  |             |        |     |         | Submit Loan |

Congratulations on Submitting your loan. This will take you back to the Loan Details Dashboard.

## ARDRI

### 🔼 🛃 📀

Within the Loan Details Dashboard, Click '>' to the right of "Others" to access: Change of Circumstance, Escalation History, Loan Docs, Internal Contacts, Key Dates and Loan Activity.

| DSCR-RT Sample                |   | URLA                              |                          |                            |                                   | S                                 | SUBMIT TO UW                |
|-------------------------------|---|-----------------------------------|--------------------------|----------------------------|-----------------------------------|-----------------------------------|-----------------------------|
| MANHATTAN BEACH<br>Address    |   | 🖶 Borrowers(1)                    |                          |                            | New Submission                    | n                                 | Outstanding Conditions      |
| Vew Submission<br>.oan Status |   | Sample, DSCR-RT                   |                          |                            | Loan status                       |                                   | 1                           |
| <br>Loan Number               |   |                                   |                          |                            |                                   |                                   | -                           |
| Wholesale<br>Channel          |   | 💩 Loan Details                    |                          |                            |                                   |                                   |                             |
| oan Summary                   |   | Conventional                      | Rate Term Refinance      | Other<br>Refinance Purpose | \$1,700,000.00<br>Appraised Value | \$850,000.00<br>Loan Amount       |                             |
| RLA 2020<br>Services          | > |                                   |                          |                            | <br>MIP/PMI Amount                | \$850,000.00<br>Total Loan Amount | <br>Subordinate Lien Amount |
| Pricing<br>Fees               | > | Business Purpose ATR 7<br>Product | '/6 ARM I/O              | 360<br>Term                | 100.125<br>Price                  | Borrower<br>Comp Type             |                             |
| anditions thers               | > | Origination Info                  |                          |                            | Closing Info                      |                                   |                             |
|                               |   | <br>Origination Date              | <br>Lock Expiration Date | <br>CD Issue Date          | Estimated Closing Date            | <br>Closing Date                  | First Payment Date          |
|                               |   |                                   |                          |                            | <br>Dauaff Evaluation Data        |                                   |                             |

| Others                 | ~ |
|------------------------|---|
| Change of Circumstance |   |
| Escalation History     |   |
| Loan Docs              |   |
| Internal Contacts      |   |
| Key Dates              |   |
| Loan Activity          |   |

#### 🔼 🛃 🚫

To request a Change of Circumstance:

- 1. Click 'Change of Circumstance'
- 2. Complete the "Change of Circumstance Request Entry"
- 3. Requested Reason
- 4. Place a checkmark in the corresponding change reason
- 5. click 'Next'

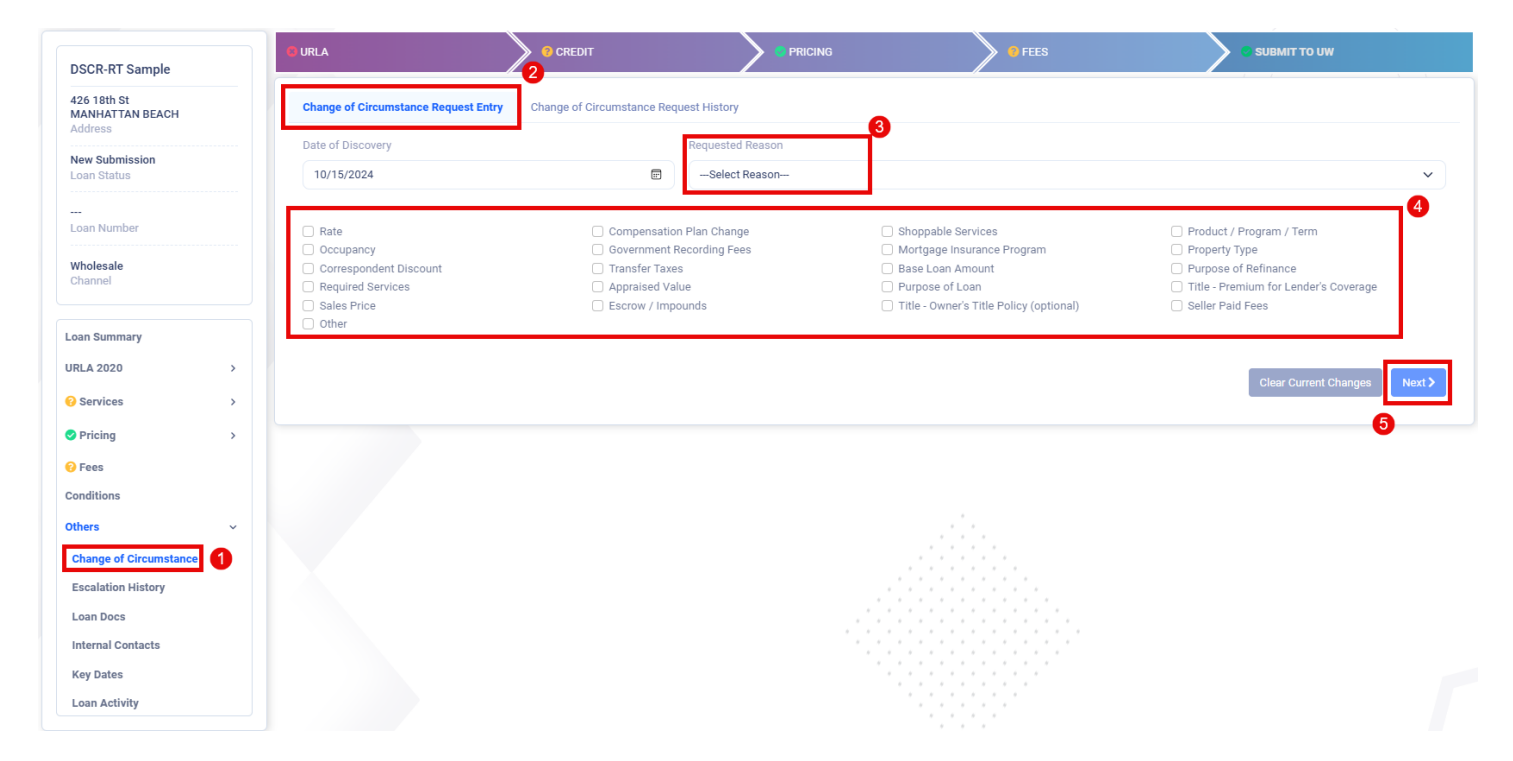

### 🔼 🛃 📀

To see who's assigned to your file, click 'Internal Contacts'. Here you will see your ARDRI Account Executive and Account Manager as well as your Internal Processor assigned to this loan.

| DSCR-RT Sample                            | O URLA            | CREDIT      |       | e FEES           | SUBMIT TO UW    |      |
|-------------------------------------------|-------------------|-------------|-------|------------------|-----------------|------|
| 426 18th St<br>MANHATTAN BEACH<br>Address | Internal Contacts |             |       |                  | ſ               |      |
| New Submission<br>Loan Status             | TPO MLO           | TPO Process | or Ac | ccount Executive | Account Manager |      |
| <br>Loan Number                           | Alignments        |             | - 4   | <b>R</b>         |                 |      |
| Wholesale<br>Channel                      | J M:<br>≅         | <b>∂</b> M: | ● J   | M:, , 🦻          | 2 M: @          |      |
| Loan Summary                              |                   |             |       |                  |                 |      |
| URLA 2020                                 |                   |             |       |                  | 6               | Save |
| Gervices     →                            |                   |             |       |                  |                 |      |
|                                           |                   |             |       |                  |                 |      |
| 😯 Fees                                    |                   |             |       |                  |                 |      |
| Conditions                                |                   |             |       |                  |                 |      |
| Others ~                                  |                   |             |       |                  |                 |      |
| Change of Circumstance                    |                   |             |       |                  |                 |      |
| Escalation History                        |                   |             |       |                  |                 |      |
| Loan Docs                                 |                   |             |       |                  |                 |      |
| Internal Contacts                         |                   |             |       |                  |                 |      |
| Key Dates                                 |                   |             |       |                  |                 |      |
| Loan Activity                             |                   |             |       |                  |                 |      |

Get quick updates with 'Key Dates' that is grouped into sections: Loan Status, TRID/Compliance Dates, Underwriting Key Dates, Lock Dates, Other Key Dates (i.e. Estimated Closing, Appraisal Ordered, Appraisal Received, Title Ordered, etc)

#### Others

Change of Circumstance

**Escalation History** 

Loan Docs

Internal Contacts

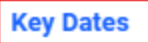

Loan Activity

### 🔼 🛃 📀

Send Instant Messages to your Internal Contacts within the 'Loan Activity' section. This eliminates emails back and forth as well as loan level transparency to keep everyone accountable that is working on the file.

| DSCR-RT Sample                |   | C URLA                           | CREDIT                                                        |            | e rees | SUBMIT TO UW             |
|-------------------------------|---|----------------------------------|---------------------------------------------------------------|------------|--------|--------------------------|
| 426 18th St                   |   | Loan Activity                    |                                                               |            |        |                          |
| Address                       |   |                                  |                                                               |            |        |                          |
| New Submission<br>Loan Status |   | All @ Documents                  | s ↔ Loan Statuses                                             |            |        |                          |
| <br>Loan Number               |   | ↔ Loan Status ch                 | anged to New Submission by Brent Houston.                     |            |        | 10/15/24, 6:23 PM        |
| Wholesale<br>Channel          |   | The file Testing     View        | g.Photo-ID.pdf was Uploaded by Brent Houston.<br>Download     |            |        | 10/15/24, 6:22 PM        |
| Loan Summary                  |   | Contractions of the file Testing | g.Profit-Loss-Statement.pdf was Uploaded by Brent<br>Download | : Houston. |        | 10/15/24, 6:22 PM        |
| URLA 2020                     | > | The file DSCR-I                  | RT_Sample_566899.xml was Uploaded by Brent Ho                 | uston.     |        | 10/11/24, 6:33 PM        |
| Services                      | > |                                  | Download                                                      |            |        |                          |
| Pricing                       | > | ↔ Loan Status ch                 | anged to Scenario by Brent Houston.                           |            |        | 10/11/24, 6:33 PM        |
| ? Fees                        |   |                                  |                                                               |            |        |                          |
| Conditions                    |   | Internal Message                 |                                                               |            |        |                          |
| Others                        | ~ | To notify a user, simply t       | type @ and select them from the list.                         |            |        |                          |
| Change of Circumstance        |   |                                  |                                                               |            |        |                          |
| Escalation History            |   |                                  |                                                               |            |        |                          |
| Loan Docs                     |   |                                  |                                                               |            |        |                          |
| Internal Contacts             |   |                                  |                                                               |            |        |                          |
| Key Dates                     |   |                                  |                                                               |            |        | Press ENTER to send Send |
| Loan Activity                 |   | L                                |                                                               |            |        |                          |

If for some reason you need to escalate the file, click 'Escalation' and an ARDRI team member will get notified plus you have an Escalation History.

| T Sample<br>T A NEACH<br>mission<br>mission | / Loan Summary          |                                    |                                     | 🛓 Sampl                    | e, DSCR-RT 🗸 LTV 50.0% 🗸 🌗        | FICO 👻 🔒 6.435%                   | ✓ DTI 51.13% / 51.13% ✓ FTC (-\$ |
|----------------------------------------------------------------------------------------------------|-------------------------|------------------------------------|-------------------------------------|----------------------------|-----------------------------------|-----------------------------------|----------------------------------|
| TAN BEACH   Invision   istansis   istansis   ista                                                                                                    | DSCR-RT Sample          | URLA                               | CREDIT                              |                            |                                   | s                                 | SUBMIT TO UW                     |
| mission<br>nober<br>e<br>to con Details<br>Conventional<br>Loan Type<br>Conventional<br>Loan Type<br>Conventional<br>Loan Purpose<br>Conventional<br>Loan Purpose<br>Conventional<br>Conventional<br>Loan Purpose<br>Conventional<br>Conventional<br>Conventional<br>Loan Purpose<br>Conventional<br>Conventional<br>C                                                                                                    | ANHATTAN BEACH<br>dress | 🔹 Borrowers(1)<br>Sample, DSCR-RT  |                                     | New Submission             |                                   | Outstanding Conditions            |                                  |
| heber                                                                                                    | an Status               | ♥ : ⊠<br>2 (M) : ★                 |                                     |                            |                                   |                                   | 1                                |
| e loon Details  Torrent Details  Conventional Loan Purpose  Refinance Purpose  Refinance Purpose  St,700,000,00  Appraised Value  Loan Amount   St,700,000,00  Appraised Value  Loan Amount   St,700,000,00  Appraised Value  Loan Amount   St,700,000,00  Appraised Value  Loan Amount   St,700,000,00  Appraised Value  Loan Amount   St,700,000,00  Appraised Value  Loan Amount   St,700,000,00  Appraised Value  Loan Amount   St,700,000,00  Appraised Value  Loan Amount   St,700,000,00  Appraised Value  Loan Amount   St,700,000,00  Appraised Value  Loan Amount   St,700,000,00  Appraised Value  Loan Amount   St,700,000,00  Appraised Value  Loan Amount   St,700,000,00  Appraised Value  Loan Amount   St,700,000,00  Appraised Value  Loan Amount   St,700,000,00   St,700,000,00   St,700,00,00   St,700,000,00   St,700,00,00   St,700,00,00   St,700,00,00   St,700,00,00   St,700,00,00   St,700,00   St,700,00,00   St,700,00,00   St,700,00,00   St,700,00   St,700,00,00   St,700,00   St,700,00   St,700,00   St,700,00   St,700,00   St,700,00   St,700,00                                                                                                    | -<br>oan Number         |                                    |                                     |                            |                                   |                                   |                                  |
| Image: series of the series of the series                                                                                                    | /holesale<br>hannel     | 🚪 Loan Details                     |                                     |                            |                                   |                                   |                                  |
| s S S S S S S S S S S S S S S S S S S S                                                                                                    | an Summary              | Conventional<br>Loan Type          | Rate Term Refinance<br>Loan Purpose | Other<br>Refinance Purpose | \$1,700,000.00<br>Appraised Value | \$850,000.00<br>Loan Amount       |                                  |
| Business Purpose ATR 7/6 ARM I/O     360<br>Term     100.125<br>Price     Borrower<br>Comp Type       •     •     •     •       •     •     •     •       •     •     •     •       •     •     •     •       •     •     •     •       •     •     •     •       •     •     •     •       •     •     •     •       •     •     •     •       •     •     •     •       •     •     •     •       •     •     •     •       •     •     •     •       •     •     •     •       •     •     •     •       •     •     •     •       •     •     •     •       •     •     •     •       •     •     •     •       •     •     •     •       •     •     •     •       •     •     •     •       •     •     •     •       •     •     •     •       •     •     •     •       •     <                                                                                                    | rvices >                |                                    |                                     |                            | <br>MIP/PMI Amount                | \$850,000.00<br>Total Loan Amount | <br>Subordinate Lien Amount      |
| Image: Second second second                                                                                                    | ing >                   | Business Purpose ATR 7/<br>Product | 6 ARM I/O                           | <b>360</b><br>Term         | 100.125<br>Price                  | Borrower<br>Comp Type             |                                  |
| Image: Construction of Circumstance     Image: Construction Date     Construction Date     Construction Date <td>lions</td> <td></td> <td></td> <td></td> <td></td> <td></td> <td></td>                                                                                                    | lions                   |                                    |                                     |                            |                                   |                                   |                                  |
| Image: second second                                                                                                    | ange of Circumstance    | Origination Info                   |                                     |                            | Closing Info                      |                                   |                                  |
| Contacts     CD Signed Date     Payoff Expiration Date       s                                                                                                    | alation History         | <br>Origination Date               | <br>Lock Expiration Date            | CD Issue Date              | <br>Estimated Closing Date        | <br>Closing Date                  | <br>First Payment Date           |
| s I I I I I I I I I I I I I I I I I I I                                                                                                    | nal Contacts            | CD Signed Date                     |                                     |                            | Payoff Expiration Date            | <br>Funding Date                  |                                  |
|                                                                                                    | y Dates                 |                                    |                                     |                            |                                   |                                   |                                  |

# ARDRI

### 🔼 🔀 📀

Click 'Conditions' to view Outstanding, TPO Submitted and Cleared Conditions. To submit supporting documents needed to satisfy an Outstanding Condition, click 'Blue Up Arrow' to the left of the Condition.

| DSCR-RT Sample                          | C URLA         | O CREDIT                                         |                                            | FEES       | • SUBMIT TO UW                         |               |
|-----------------------------------------|----------------|--------------------------------------------------|--------------------------------------------|------------|----------------------------------------|---------------|
| MANHATTAN BEACH<br>Address              | A Please uploa | ad conditions below and then click Resubmit Loan |                                            |            |                                        | Resubmit Loan |
| New Submission<br>Loan Status           | Conditions     |                                                  | All Outstanding TPO Submitte               | ed Cleared | Sear                                   | rch keyword Q |
|                                         | Actions        | Description 1                                    |                                            |            | Due Date 1                             | Status ↑↓     |
| Loan Number<br><br>Wholesale<br>Channel | 2              | Mortgage Statement(s) – provide most rece        | ent statement for all mortgages on subject | property   | 10/15/24, 6:15 PM<br>Requested 50m ago | Pending       |
| Loan Summary                            | 1              |                                                  |                                            |            |                                        |               |
| URLA 2020 >                             |                |                                                  |                                            |            |                                        |               |
| Services                                |                |                                                  |                                            |            |                                        |               |
| ⊘ Pricing >                             |                |                                                  |                                            |            |                                        |               |
| 😯 Fees                                  |                |                                                  |                                            |            |                                        |               |
| Conditions                              |                |                                                  |                                            |            |                                        |               |
| Others >                                |                |                                                  |                                            |            |                                        |               |

If you have any questions or require further assistance navigating the ARDRI Hub, please reach out to your assigned ARDRI Account Manager or Account Executive. If you have scenarios or pricing inquiries, contact your assigned ARDRI Account Executive.

Thank you for choosing ARDRI as your lending partner.